# declareit

# Import, Export e Transit

Releasenotes V3.5 Giugno 2016

Jürg Zellmeyer jz@sisa.ch

Marco Magnani mm@sisa.ch

Thomas Cattaruzza tc@sisa.ch

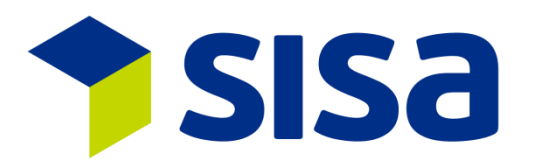

SISA Studio Informatica SA Kägenstrasse 17 CH-4153 Reinach www.sisa.ch Tel. N° +41 61 716 94 44 Fax +41 61 716 94 40

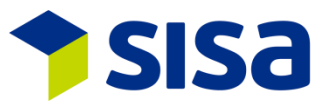

| Data       | Versione | Autore | Modifiche                        |
|------------|----------|--------|----------------------------------|
| 03.05.2016 | V3.5     | TC     | V3.5                             |
| 11.05.2016 | V3.5     | TC     | Revisione                        |
| 13.05.2016 | V3.5     | TC     | Revisione in accordo con MM e JZ |
| 31.05.2016 | V3.5     | TC     | Revisione in accordo con JZ      |

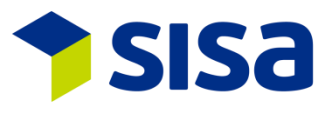

Sommario

| 1                                | In generale                                                                                  | 5               |
|----------------------------------|----------------------------------------------------------------------------------------------|-----------------|
| 1.1M                             | odifiche al "Client"                                                                         | 5               |
| 1.1.1<br>1.1.2<br>1.1.3<br>1.1.4 | SISA Center<br>Misura dello schermo V3.5<br>Nuovi moduli nel menu<br>Adattamenti delle icone | 5<br>7<br>7<br> |
| 1.2Nı                            | Jova ricerca d'indirizzo                                                                     | 9               |
| 1.3Nu                            | Jovo modulo dominio                                                                          | 9               |
| 1.4Nu                            | Imero dichiarante                                                                            | 9               |
| 1.6Vi                            | sualizzazione dei modelli per organizzazione o per spedizioniere                             |                 |
| 1.7Ai                            | uto SISA (Help)                                                                              |                 |
| 2                                | Declare-it (Import ed Export)                                                                | 11              |
| 2.1Ac                            | lattamenti allo schema 4.0                                                                   |                 |
| 2.1.1                            | Adattamenti traffico di perfezionamento                                                      | 11              |
| 2.1.2                            | Adattamento dei campi RIP                                                                    |                 |
| 2.1.3                            | Complemento d'indirizzo 3                                                                    | 12              |
| 2.2Pe                            | rmessi elettronici                                                                           | 12              |
| 2.3Ri                            | cerca di dichiarazione tramite schema ad albero                                              | 13              |
| 2.4Ge                            | estione dei cambi                                                                            | 13              |
| 3                                | Declare-it Import                                                                            | 14              |
| 3.1Di                            | ritti doganali preferenze tariffarie SGP (ASP) e LDC                                         | 14              |
| 3.2Nı                            | uovo indirizzo destinatario autorizzato                                                      | 14              |
| 3.3In                            | coterms interne                                                                              |                 |
| 3.4De                            | escrizione numero di tariffa                                                                 | 15              |
| 5.500                            |                                                                                              |                 |
| 4                                | Declare-It Export                                                                            | 1/              |
| 4.1Nu                            | Jovo indirizzo acquirente e depositario                                                      |                 |
| 4.2Lu                            | ogo di merce autorizzata e-dec Export                                                        | 17              |
| 4.500                            |                                                                                              | 1/              |
| 5                                | Transit Export                                                                               |                 |
| 5.1Lu                            | ogo di merce autorizzata NCTS Export                                                         | 18              |
| 5.2Te                            | rmine di trasferta definibile sull'itinerario                                                |                 |
| 5.300                            | ontrollo di plausibilita NCTS Export                                                         |                 |
| 6                                | Transit Import                                                                               | 19              |
| 6.1De                            | escrizione delle merci al momento della procedura d'invio                                    | 19              |
| 6.2Icc                           | one svolgimento Transit Import                                                               |                 |
| 6.30s                            | servazioni di scarico: casella da vistare / invio multiplo                                   | 20              |
| 0.400                            |                                                                                              | 20              |
| 7                                | Declare-it moduo preliminare                                                                 | 21              |
| 7.1Ac                            | lattamento icone                                                                             | 21              |
| P:\Sisap                         | pgm\Declare-it\Documentation\User Handbuch\V3.5 27.06.2016                                   | Pagina 3        |

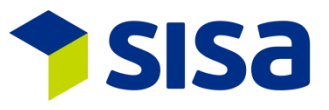

| 7.2Ar | rotondamento peso netto dogana             | 21 |
|-------|--------------------------------------------|----|
| 7.3Ni | iove regole per i documenti allegati       | 21 |
| ,     |                                            |    |
| 8     | Interfacce                                 | 22 |
|       |                                            |    |
| 9     | Nuovi parametri partendo da Declare-it 3.4 | 23 |

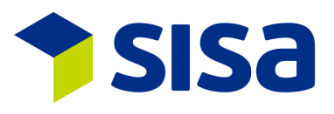

# 1 IN GENERALE

#### 1.1 MODIFICHE AL "CLIENT"

Il « Client Declare-it » è stato adattato alle attuali esigenze GUI. La misura dei caratteri è stata ingrandita di ca. il 10%, e anche i colori sono stati modificati. Ora il "Client" risulta più chiaro, ed è più piacevole lavorare con questa versione. Il design è allineato alle versioni Windows 8/10. La videata d'immissione non è cambiata per garantire e mantenere le procedure d'immissione già consolidate.

La gestione delle stampe è già stata adattata e completamente integrata nel nuovo Print Server SISA.

#### **1.1.1** SISA CENTER

La gestione e l'ordinamento delle applicazioni sono state completamente riconcepite. Questo concerne l'amministrazione, ma anche la gestione delle stampanti. In questo modo abbiamo più flessibilità e possiamo rispondere meglio alle necessità dei clienti. La gestione è suddivisa in quattro settori (applicazione, funzioni, profili di gruppi ed utenti).

Applicazione: Definisce le applicazioni come per esempio Declare-it Import, così come l'ordine di visualizzazione.

| applicazioni | unzioni profili gruppo Utente |                    |                   |
|--------------|-------------------------------|--------------------|-------------------|
| <b>+</b> ×   |                               |                    |                   |
| Application  | D Sequence                    | ApplicationID      | EDC               |
| EDC          |                               | Sequence           | 0                 |
| NCT          | 3                             | DescriptionGerman  | Declare-it Import |
| SCL          | 5                             | DescriptionFrench  | Declare-it Import |
| SDC          | 99                            | DescriptionItalian | Declare-it Import |
| 010          | 3333                          | DescriptionEnglish | Declare-it Import |
|              |                               | Image              | 021               |
| 1            |                               |                    |                   |

#### Funzioni: Le funzioni sono definite per applicazione.

| applicazioni funzioni | profili gruppo Utente                    |                                       |                     |                          |
|-----------------------|------------------------------------------|---------------------------------------|---------------------|--------------------------|
| ApplicationID         | EDC V                                    |                                       |                     |                          |
| Description           | Lingua                                   | v                                     |                     |                          |
| 🗄 🕂 🗶 🖻 😘             |                                          |                                       |                     |                          |
| ApplicationID         | ObjectNameMenuposID                      |                                       | COFKey              | 1                        |
| EDC                   | Deklaration Import                       | Deklaration Import                    | ApplicationID       | EDC Declara-it Import    |
| EDC                   | Schnellerfassung                         | Schnellerfassung Imp.                 |                     |                          |
| EDC                   | Deklaration Import Status                | Deklaration Imp. suchen               | ObjectNameMenuposID | Deklaration Import       |
| EDC                   | Bordereau                                | Bordereau                             | DescriptionGerman   | Deklaration Import       |
| EDC                   | Vormodul                                 | Vormodul                              | DescriptionErench   | Déclarations import      |
| EDC                   | Stammdaten                               | Stammdaten                            |                     | Decidiations import      |
| EDC                   | Verwaltung                               | Verwaltung [                          | DescriptionItalian  | Dichiarazione import     |
| EDC                   | Verwaltung HZ                            | Verwaltung RZ                         | DescriptionEnglish  | Deklaration Import       |
| EDC                   | Verwaltung Vorlagen                      | Verwaltung Vorlagen                   | OhiertFileName      | VPEDC                    |
| EDC                   | Login<br>Delderation available available | Login Pall author alla Ora            |                     | AFEBC                    |
| EDC                   | Deklaration suchen overall               | Deki, suchen alle Org.                | Implementationname  | XPEDC                    |
| EDC                   | Multicopysend                            | Muticopysend                          | Image               | 051                      |
|                       |                                          |                                       | Sequence            | 1                        |
|                       |                                          | L L L L L L L L L L L L L L L L L L L | LaunchType          | XPLine Shell Execute     |
|                       |                                          |                                       |                     |                          |
|                       |                                          | a                                     | issegnazione gruppo |                          |
|                       |                                          |                                       | + ×                 |                          |
|                       |                                          |                                       | GroupID             | Description              |
|                       |                                          |                                       | ADMIN Ac            | Iministrator             |
|                       |                                          |                                       | EDCUSR De           | clare-It Import Benutzer |
|                       |                                          |                                       |                     |                          |

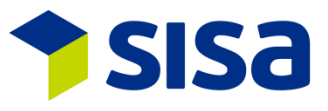

Profili di gruppo: Definizione dei profili di gruppo ed attribuzione delle funzioni agli utenti. Per es. l'utente ADL fa parte del profilo del gruppo "Amministrazione" e ha accesso alla funzione Declare-it Center.

| applicazioni funzioni | profili gruppo Utente              |                                    |                      |                                                                                                    |               |                              |   |
|-----------------------|------------------------------------|------------------------------------|----------------------|----------------------------------------------------------------------------------------------------|---------------|------------------------------|---|
| GroupID               |                                    |                                    |                      |                                                                                                    |               |                              |   |
|                       |                                    |                                    |                      |                                                                                                    |               |                              |   |
| Description           | Ingua                              | ~                                  |                      |                                                                                                    |               |                              |   |
|                       |                                    |                                    |                      |                                                                                                    |               |                              |   |
| GroupID               | GroupDescriptionCorman             | GroupDescriptionErench             |                      |                                                                                                    |               |                              |   |
|                       | Administrator                      | ADMIN ER                           | ADMINIT              | GroupID                                                                                                    | ADMIN         |                              |   |
| DECUSB                | Declare-It Benutzer                | Declare-It I ser FB                | Declare-It User I    | GroupDescriptionGerman                                                                                                    | Administrator |                              | _ |
| EDCADM                | Declare-it Import Administrator    | Declare-it Import Administrator    | Declare-it Import    | GroupDescriptionFrench                                                                                                    |               |                              | - |
| EDCBORD               | Declare-it Bordereau               | Declare-it Bordereau               | Declare-it Border    | and appendix of the second second sec | PEDMINTER     |                              | _ |
| EDCFAST               | Declare-it Import Schnellerfassung | Declare-it Import Schnellerfassung | Declare-it Import    | GroupDescriptionItalian                                                                                                    | ADMIN IT      |                              |   |
| EDCSEARCH             | Declare-it Import Suche all        | Declare-it Import Suche all        | Declare-it Import    | GroupDescriptionEnglish                                                                                                    | ADMIN EN      |                              |   |
| EDCUSR                | Declare-It Import Benutzer         | Declare-It Import utilisateur      | Declare-It Import    |                                                                                                    |               |                              | _ |
| EDEADM                | Declare-it Export Administator     | Declare-it Export Administartor    | Declare-it Export    |                                                                                                    |               |                              |   |
| EDEFAST               | Declare-it Export Schnellerfassung | Declare-it Export Schnellerfassung |                      |                                                                                                    |               |                              |   |
| EDEUSR                | Declare-It Export Benutzer         | Declare-It Export utilisateur      |                      |                                                                                                    |               |                              |   |
| EDPREUSR              | Declare-it Vormodul                | Declare-it Vormodul                | Declare-it Vormo     |                                                                                                    |               |                              |   |
| NCTUSR                | Declare-it Transit Benutzer        | Declare-it Transit utilisateur     | Declare-it Transit 🗸 |                                                                                                    |               |                              |   |
| <                     |                                    |                                    | >                    |                                                                                                    |               |                              |   |
| Assegnazione utenti   | j j                                |                                    |                      |                                                                                                    | assegnare fu  | nzioni                       |   |
| UserID                | User Name ^                        |                                    |                      |                                                                                                    | ApplicationID | ObjectNameMenuposID          | ~ |
| ADL                   | Angelo Di Leonforte                |                                    |                      |                                                                                                    | SDC           | declare-it Center            |   |
| AT                    | Alessandro Tramezzani              |                                    |                      |                                                                                                    | SCL           | Administration               | 1 |
| BF                    | Beat Felber                        |                                    |                      |                                                                                                    | SCI           | Adressen Administration      |   |
| CM                    | Claudio Michienzi                  |                                    |                      |                                                                                                    | 801           | Admonstration                | - |
| FL I                  | Franco                             |                                    |                      |                                                                                                    | 500           | Autessverwarung              | - |
| GS                    | Giuseppe                           |                                    |                      |                                                                                                    | EDC           | Dordereau                    |   |
| IC                    | Chiaradialvano                     |                                    |                      |                                                                                                    | EDC           | Deklaration suchen           |   |
| JZ .                  | Jürg Zellmeyer                     |                                    |                      |                                                                                                    | EDC           | Deklaration suchen overall   |   |
| LE                    | Lenhard Egger                      |                                    |                      |                                                                                                    | EDE           | Deklaration Export           |   |
| MBR                   | Martin Bratschi                    |                                    |                      |                                                                                                    | EDE           | Deklaration Export Status    |   |
| MH                    | Miachel Hauck                      |                                    |                      |                                                                                                    | EDC           | Deklaration Import           | 1 |
| MM                    | Marco Magnani                      |                                    |                      |                                                                                                    | EDC           | Deklaration Import Status    | 1 |
| MME                   | Mathias Meier Y                    |                                    |                      |                                                                                                    | NCT           | Disposition Ankuntsanmeldung | 4 |
| <                     | >                                  |                                    |                      |                                                                                                    | <             | >                            |   |

#### Utente: Definizione dell'utente.

| applicazioni fun | zioni profili gruppo Utente |              |   |                |                   |
|------------------|-----------------------------|--------------|---|----------------|-------------------|
| User ID          |                             |              |   |                |                   |
| User Name        |                             |              |   |                |                   |
| <b>. +</b> × 🗈   | 5                           |              |   |                |                   |
| UserID           | User Name                   | UserLanguage | ^ | LiserID        | TC                |
| AT               | Alessandro Tramezzani       | DE           |   | 000112         | 10                |
| BF               | Beat Felber                 | DE           |   | UserName       | Thomas Cattaruzza |
| CM               | Claudio Michienzi           | DE           |   | UserLanguage   |                   |
| FL               | Franco                      | DE           |   | LL - AL C - AL |                   |
| GS               | Giuseppe                    | DE           |   | Usernativename | ·                 |
| IC               | Chiaradialvano              | DE           |   | 1              |                   |
| JZ               | Jürg Zellmeyer              | DE           |   |                |                   |

Nella gestione della stampante, viene visualizzato il profilo delle stampanti definite sul nuovo Print Server SISA. Nel tab « richieste di stampa » sono visibili i processi di stampa.

| stampante     | processi  | i di stampa    |                 |                    |                  |                 |                               |                     |                         |                                        |
|---------------|-----------|----------------|-----------------|--------------------|------------------|-----------------|-------------------------------|---------------------|-------------------------|----------------------------------------|
| richiesta de  | ll'utente |                |                 |                    |                  |                 |                               |                     | Chiave                  | 8434                                   |
| richiesta da  | ta        | 2016-06-24     | 23              |                    |                  |                 |                               |                     | richiesta dell'utente   | TC                                     |
| Stato richier | ita.      |                | ~               |                    |                  |                 |                               |                     | richiesta data.         | 2016-06-24                             |
| Device star   | npante    |                |                 |                    |                  |                 |                               |                     | richiesta tempo         | 14:28:44                               |
| ID rapporto   |           | 0              |                 |                    |                  |                 |                               |                     | Data completamento      | 2016-06-24                             |
| Applikation   |           | •              |                 |                    |                  |                 |                               |                     | Tempo completamento     | 142902                                 |
| Constant      |           |                |                 |                    |                  |                 |                               |                     | Stato richiesta         | Picked                                 |
| tpo elabora   | zione     |                | ~               |                    |                  |                 |                               |                     | Charlo monte ano.       | rinished V                             |
| 5             |           |                |                 |                    |                  |                 |                               |                     | lista parametri         | 845;DE:Thomas Cattaruzza:SISA Studio I |
| Chiave        | sta del   | richiesta data | richiesta tempo | Data completamento | empo completamen | Stato richiesta | lista parametri               | Device stampante me | Device stampante        | PRTREI06                               |
| 8434          | TC        | 2016-06-24     | 14:28:44        | 2016-06-24         | 14:29:02         | Finished        | 845:DE:Thomas Catteruzza::SIS | PRTREI06            | messaggio errore        |                                        |
| 8433          | TC        | 2016-06-24     | 14:23:46        | 2016-06-24         | 14:24:09         | Finished        | 114                           | PRTREI06            |                         |                                        |
| 8432          | TC        | 2016-06-24     | 14:16:11        | 2016-06-24         | 14:16:31         | Finished        |                               | PRTREI06            |                         | `                                      |
| 8431          | TC        | 2016-06-24     | 14:08:03        | 2016-06-24         | 14:08:31         | Finished        |                               | PRTREI06            | indirizzi e-mail        | tc@sisa.ch                             |
| 8430          | SBO       | 2016-06-24     | 13:58:40        | 2016-06-24         | 13:59:01         | Finished        |                               | PRTREI06            | ID rapporto             | 70209                                  |
| 8429          | TC        | 2016-06-24     | 13:51:56        | 2016-06-24         | 13:52:01         | Finished        |                               | PRTREI06            |                         | 10200                                  |
| 8428          | TC        | 2016-06-24     | 13:06:38        | 2016-06-24         | 13:07:02         | Finished        |                               | PRTREI06            | Applikation             | PN35                                   |
| 8427          | TC        | 2016-06-24     | 13:04:37        | 2016-06-24         | 13:05:02         | Finished        | 8865:DE:DEC-3974-FLS-2:Tho    | PRTREI06            | percorso file           | \\CHSISA01\sisa\ncts350\in\doc         |
| 8426          | TC        | 2016-06-24     | 12:57:37        | 2016-06-24         | 12:58:02         | Finished        | 842;DE;Thomas Catteruzza;;SIS | PRTREI06            |                         | \CHE343943928\20160624\PN35_AP_        |
| 8425          | TC        | 2016-06-24     | 10:54:57        | 2016-06-24         | 10:55:02         | Finished        |                               | PRTREI06            |                         | 9323_20160624142844.PDF                |
| 8424          | TC        | 2016-06-24     | 10:33:47        | 2016-06-24         | 10:34:01         | Finished        |                               | PRTREI06            | Archivio Percorso file  | \\CHSISA01\sisa\ncts350\in\doc         |
| 8423          | TC        | 2016-06-24     | 10:01:53        | 2016-06-24         | 10:02:02         | Finished        | 841;DE;Thomas Cattaruzza;;SIS | PRTREI06            |                         | \CHE343943928\20160624\PN35_AP_        |
| 8422          | TC        | 2016-06-24     | 09:42:51        | 2016-06-24         | 09:43:03         | Finished        | 840;DE;Thomas Catteruzza;;SIS | PRTREI06            |                         | 9323_20160624142844.PDF                |
| 8421          | TC        | 2016-06-24     | 09:39:51        | 2016-06-24         | 09:40:03         | Finished        | 839:DE;Thomas Catteruzza;;SIS | PRTREI06            | copie                   | 1                                      |
| 8420          | TC        | 2016-06-24     | 09:25:19        | 2016-06-24         | 09:25:31         | Finished        |                               | PRTREI06            |                         |                                        |
| 8419          | TC        | 2016-06-24     | 09:23:19        | 2016-06-24         | 09:23:32         | Finished        |                               | PRTREI06            | vassolo stampante       | U                                      |
| 8418          | TC        | 2016-06-24     | 09:19:49        | 2016-06-24         | 09:20:01         | Finished        |                               | PRTREI06            | stampa fronte-retro     |                                        |
| 8417          | TC        | 2016-06-24     | 09:12:14        | 2016-06-24         | 09:12:31         | Finished        |                               | PRTREI06            | tipo elaborazione       | *Blank u                               |
| 8416          | TC        | 2016-06-24     | 09:08:47        | 2016-06-24         | 09:09:02         | Finished        | DE:TC-FLS-4:Thomas Cattaruzz  | PRTREI06            | ing a state of deliving | UNIX V                                 |
| 8415          | TC        | 2016-06-24     | 09:08:47        | 2016-06-24         | 09:09:03         | Finished        | 2468;DE;TC-FLS-4;Thomas Catt  | PRTREI06            | tipo richiesta          | Invia e Salva. v                       |
| 8414          | TC        | 2016-06-24     | 09:06:47        | 2016-06-24         | 09:07:01         | Finished        | 8864;DE;TC-FSL-3;Thomas Catt  | PRTREI06            |                         |                                        |
| 8413          | TC        | 2016-06-24     | 09:04:16        | 2016-06-24         | 09:04:32         | Finished        |                               | PRTREING            |                         | Riprendere                             |

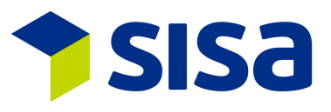

#### 1.1.2 MISURA DELLO SCHERMO V3.5

Declare-it V3.5 necessita di una risoluzione dello schermo di almeno 1640x1080. Noi consigliamo l'utilizzo di schermi Full HD con una risoluzione di 1920x1080.

#### 1.1.3 **NUOVI MODULI NEL MENU**

In Declare-it V3.5 tutte le icone dei moduli sono state sostituite. Simbolo: **Descrizione V3.5: Descrizione V3.4:** 

| <u>*</u>   | Declare-it Import            | Import                         |
|------------|------------------------------|--------------------------------|
|            | Dichiarazione Import         | Dichiarazione                  |
| <b>y</b>   | Immissione rapida import     | Immissione rapida              |
| þ          | Ricerca dichiarazione import | Stato dichiarazione Import     |
|            | Bordereau                    | Bordereau                      |
|            | Modulo preliminare           | Modulo preliminare / premodule |
|            | Dati base                    | Dati base                      |
|            | Gestione                     | Gestione                       |
| 28         | Login                        | Login                          |
| <b>a</b>   | Declare-it Export            | Export                         |
|            | Dichiarazione Export         | Dichiarazione Export           |
|            | Ricerca dichiarazione Export | Stato dichiarazione Export     |
| <b>I</b>   | Immissione rapida Export     | Immissione rapida Export       |
| \$         | Declare-it Transit           | Transit                        |
| <b>a</b>   | Transit Export               | Transit Export                 |
| 5          | Ricerca Transit Export       | Stato Transit Export           |
|            | Immissione rapida Transit    | Immissione rapida Transit Exp. |
|            | Transit Import               | Transit Import                 |
|            | Ricerca Transit Import       | Stato Transit Import           |
| 20         | Amministrazione Declare-it   | Amministrazione                |
| ~×~        | Gestione                     | Amministrazione                |
| i.         | Stampato – amministrazione   | Annihistrazione                |
|            | Gestione indirizzi           | Gestione indirizzi             |
|            | Sottori                      |                                |
|            | Amministrazione Sice Conter  |                                |
| <b>`</b> * | Amministrazione Sisa.Center  |                                |
|            |                              |                                |

P:\Sisapgm\Declare-it\Documentation\User Handbuch\V3.5

Gestione

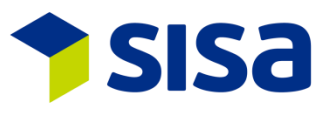

#### **1.1.4** ADATTAMENTI DELLE ICONE

Abbiamo rielaborato i simboli. Ora sono più espliciti. Qui di seguito una selezione (non esaustiva) dei nuovi simboli:

- S Aggiornare (aggiornare dati)
- 둲 🛛 Creare cartella modelli
- 👼 🛛 Cancellare cartella modelli
- Organizzazione modelli
- Importare modelli
- 📔 Chiudere
- + Aggiungere (p.es. dichiarazione, merce)
- 🗙 Eliminare
- Copiare
- 📑 🛛 Inviare (una dichiarazione)
- 🗒 Inviare (più dichiarazioni)
- 🖶 Stampare
- Visualizzare lista d'importazione
- Visualizzare bollettino di consegna
- 🐼 🛛 Correzione / annullamento
- Scegliere un'azione
- Soglio di controllo in caso di guasto
- 👼 Gestione modelli
- Gestione parametri
- Avviare Report-it
- Invio raggruppato (groupage)
- Esportare dichiarazione
- Controllare dichiarazione
- Digital Dossier
- 💁 Gestione tara
- Ricalcolare valori
- Modificare riga di merce
- Cumulare righe di merce
- Risposta doganale
- 🗐 🛛 N° groupage
- Aggiungere invio
- Aggiungere diversi Section e Transit
- Importare interfaccia esterna
- Cambiare dichiarante
- Chiudere invio
- Gestione del contatore
- Documento T (documento di transito)

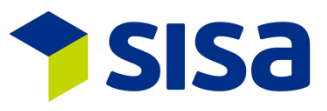

# 1.2 **NUOVA RICERCA D'INDIRIZZO**

Nella ricerca dell'indirizzo, il tipo d'indirizzo è visualizzato nella barra di titolo (p. es. Destinatario). Inoltre si può fare una ricerca partendo dal numero d'indirizzo.

|                                                                  |                  | Destir                          | natario Adresse s | uchen                                                                    |       |                                               | ×                                                                        |
|------------------------------------------------------------------|------------------|---------------------------------|-------------------|--------------------------------------------------------------------------|-------|-----------------------------------------------|--------------------------------------------------------------------------|
| Breve indirizzo<br>Nome<br>Luogo<br>Paese<br>CAP<br>N° indirizzo |                  |                                 |                   | contiene<br>contiene<br>comincia per<br>uguale<br>comincia per<br>uguale | Q     | Modo ricerca<br>Tipo ricerca<br>I Salva impos | Automaticament <sup>2</sup> v<br>© Contenuto<br>O posizionare<br>tazione |
| Oss. Breve                                                       | indirizzo        | Nome<br>SISA Studio Informatica | SA                | N° indirizzo  <br>1 k                                                    | ägens | tr. 17                                        | Righe 54 v                                                               |
| KSCL Ambie                                                       | ente Indirizzo S | DY2000                          |                   |                                                                          |       | Sceg                                          | iere Chiudere                                                            |

# 1.3 NUOVO MODULO DOMINIO

Il modulo dominio permette p.es. d'immettere il codice « magazzino autorizzato ».

| Domini      |             |                |                                |              |  |                  |               |               |          |          |  |
|-------------|-------------|----------------|--------------------------------|--------------|--|------------------|---------------|---------------|----------|----------|--|
|             | XEDC        |                | ¥                              |              |  |                  |               |               |          |          |  |
| G           | GoodsAuthor | izedSite       | v                              |              |  |                  |               |               |          |          |  |
| (Accellant) |             |                |                                |              |  |                  |               |               |          |          |  |
| Applic      | zione Urg.  | CoodeAuthorize | V8J.<br>CW0090067C09990N000001 | 2011/0       |  | Applicazione     | XEDC          |               |          |          |  |
| XEDC        | 101         | GoodsAuthorize | ZO Test Code für Org. 101      | Test TC101   |  | Cod.             | GoodsAuthoriz | edSite        |          | ~        |  |
| XEDC        | 101         | GoodsAuthorize | ZO Code                        | TEST SISA TC |  | Organizzaz.      | 37            | SISA V350 V40 |          | _        |  |
| XEDC        | 97          | GoodsAuthorize | TC-FLS-1                       | TC-FLS-1     |  | Val.             | CH009006ZO99  | 99N000001     |          |          |  |
|             |             |                |                                |              |  | Tyabbr           | 70.040        |               |          | -        |  |
|             |             |                |                                |              |  | Cinnife          | 20 0H0        |               |          |          |  |
|             |             |                |                                |              |  | aigninc.         | 20 UAG        |               |          | Ê        |  |
|             |             |                |                                |              |  |                  |               |               |          |          |  |
|             |             |                |                                |              |  | Valido dal       | 11.05.2016    | ActionCod     | 3 Valido | ~        |  |
|             |             |                |                                |              |  | testo breve (DE) | ZO UAG        |               |          |          |  |
|             |             |                |                                |              |  | Senso DE         | ZO UAG        |               |          | ^        |  |
|             |             |                |                                |              |  |                  |               |               |          | ×        |  |
|             |             |                |                                |              |  | testo breve (FR) | ZO UAG        |               |          |          |  |
|             |             |                |                                |              |  | senso FR         | ZO UAG        |               |          | ^        |  |
|             |             |                |                                |              |  |                  |               |               |          |          |  |
|             |             |                |                                |              |  | testo breve (IT) | ZO UAG        |               |          |          |  |
|             |             |                |                                |              |  | Senso IT         | ZO UAG        |               |          | ^        |  |
|             |             |                |                                |              |  |                  |               |               |          |          |  |
|             |             |                |                                |              |  | testo preve (EN) | ZO UAG        |               |          |          |  |
|             |             |                |                                |              |  | Senso EN         | ZO UAG        |               |          | ^        |  |
|             |             |                |                                |              |  |                  |               |               |          | <u> </u> |  |

#### **1.4 NUMERO DICHIARANTE**

Il numero dichiarante è stato ampliato a 6 cifre. I dati relativi alle interfacce figurano nel paragrafo 8.

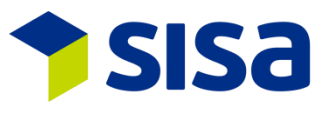

#### **1.5 DISATTIVARE UN DICHIARANTE**

Nell'amministrazione, un numero di dichiarante può essere disattivato come nella gestione dei clienti. Non sarà quindi più possibile eseguire un login con questo numero.

| Dichiaran. |        |                      |    |           |                |       |         |           |                   |      |                      |                       |
|------------|--------|----------------------|----|-----------|----------------|-------|---------|-----------|-------------------|------|----------------------|-----------------------|
| + ×        |        |                      |    |           |                |       |         |           |                   |      |                      |                       |
| N* dich.   | Utente | Nome                 | ^  | Utente    | FI             |       |         |           |                   |      |                      |                       |
| 91         | IC     | IC                   |    |           |                |       |         |           |                   |      |                      |                       |
| 93         | SO     | Silvan Oeschger      |    | IN' dich. | 130            |       |         |           |                   |      |                      |                       |
| 99         | TC2    | attaruzza2 .         |    | Tipo com. | WebService     | ~     |         |           |                   |      |                      |                       |
| 107        | MH     | Mike Hauck           |    | Dichier   | anto inotti vo |       |         |           | Scelta dichiar    | ante | per spedizioniere/U  | Itente ×              |
| 111        | ADL    | Angelo Di Leonforte  |    | Dichiara  | ante mattivo   |       | -       |           |                   |      | per openizionnero, o |                       |
| 113        | PRU    | Paolo Rutari         |    |           |                | OK    | N* spe  | edizionie | ere CHE343943928  |      | SISA V350            |                       |
| 120        | LE     | Lenhard Egger        |    | N         |                |       |         |           |                   |      |                      |                       |
| 121        | SBO    | Simon Borchers       |    | Modificar | e riga selezio | n.    | Utente  | 3         | тс                |      | Thomas Cattaruzza    |                       |
| 122        | SF     | Sebastian Fretz      |    | Tipo com. |                | ~     | NI* a   | linh      | NI                |      |                      | Dichiorento inetti ro |
| 130        | FL     | Franco Loiudice      |    |           |                | Modif |         | aich.     | T 0.4             | ome  |                      | Dicinarante inattivo  |
| 131        | CM     | Claudio Michienzi    |    |           |                | moun  | 3       |           | Thomas Callaruzza |      |                      |                       |
| 132        | GS     | Giuseppe Sammaritano |    |           |                |       | N 999   | -         | Thomas Cattaruzza |      |                      |                       |
| 133        | BF     | Beat Felber          |    |           |                |       | Y 99999 | 8         | Thomas Cattaruzza |      |                      |                       |
| 135        | MMO    | Marco Moebius        |    |           |                |       |         |           |                   |      |                      |                       |
| 200        | AEB    | AED Testuser         | J. |           |                |       |         |           |                   |      |                      |                       |
| 999        | TC     | Thomas Cattaruzza    | Ш  |           |                |       |         |           |                   |      |                      |                       |
| 112233     | MWUSE  | agner Testuser Mar   | ч  |           |                |       |         |           |                   |      |                      |                       |
| 123456     | MM     | Marco Magnani        |    |           |                |       |         |           |                   |      |                      |                       |
| 999998     | TC     | Thomas Cattaruzza    | 1  |           |                |       | L       |           |                   |      |                      |                       |
| 999999     | MW     | Markus Wagner        |    |           |                |       |         |           |                   |      |                      | Scegliere Chiudere    |
| <          |        | >                    |    |           |                |       |         |           |                   |      |                      |                       |

#### 1.6 **VISUALIZZAZIONE DEI MODELLI PER ORGANIZZAZIONE O PER SPEDIZIONIERE**

Con il parametro PAR000395, è possibile definire se i modelli sono visualizzati per organizzazione o per spedizioniere.

# 1.7 AIUTO SISA (HELP)

L'aiuto è disponibile con F1. Si apre la videata con le diverse tematiche.

| Sisa Hilfe X           |                                              |                                 |                             |                                       |  |  |
|------------------------|----------------------------------------------|---------------------------------|-----------------------------|---------------------------------------|--|--|
| Declare-it edec Import | -Dec Export Schnellerfassung Sisa Infoticker |                                 | Sisa Helpdesk               | Help 5                                |  |  |
|                        | TEST Dokument lokal HELP 7                   | ST Dokument lokal OHNE APP HEL  | TEST Dokument lokal HELP 9  | Test Sisahelp local installiert       |  |  |
| Declare-it edec Export | Declare-it Transit Import <u>E</u> xport     | Erfassungsbeispiele Sonderfälle | TEST Dokument lokal HELP 14 | Test lokal installiert mit fixem Pfad |  |  |
|                        | TEST Dokument lokal HELP 17                  | TEST Dokument lokal HELP 18     | TEST Dokument lokal HELP 19 |                                       |  |  |

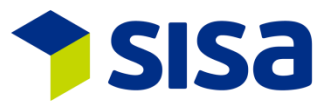

# 2 DECLARE-IT (IMPORT ED EXPORT)

#### 2.1 ADATTAMENTI ALLO SCHEMA 4.0

Troverete le informazioni relative allo schema 4 sul sito dell'Amministrazione Federale delle Dogane.

IT: Business Use Case XML schemi e-dec V. 4.0/e-dec Receipt V. 3.0

#### 2.1.1 ADATTAMENTI TRAFFICO DI PERFEZIONAMENTO

Il tipo di sdoganamento 3 = traffico di perfezionamento verrà soppresso in autunno 2016. Nello schema 4.0 dell'e-dec, il traffico di perfezionamento è rappresentato con il nuovo campo : « riparazione » (si/no).

| Tipo d'impos. | 1   | Imposizione normale       |  |
|---------------|-----|---------------------------|--|
| Merce comm.   | 1   | Merce commerciale         |  |
| Paese origine | DE  | Germania (comprese Heligo |  |
|               | Pre | efer. 🗌 Riparazione       |  |

#### 2.1.2 ADATTAMENTO DEI CAMPI RIP

Nel tab RIP, sono stati riorganizzati i campi. Nello schema 4.0 i campi « tipo di posizione », « valore d'esportazione », « costo mano d'opera dei salari », « trasporto fino al confine », "valore del materiale a nuovo" e "ammissioni temporanee" sono unicamente dei campi output (utilizzati prima dello schema 4.0). E' stato aggiunto campo "tipo di perfezionamento/riparazione".

|                     | _                   |                       |          |                       |
|---------------------|---------------------|-----------------------|----------|-----------------------|
| Direz.              | 0                   | <br>Tipo posiz.       | 0        | · · · · ·             |
| Tipo perfez.        | 0                   | <br>Val.export        | 0        | \$                    |
| Tp. procedura       | 0                   | <br>Cst. Manod.       | 0        | \$                    |
| Tipo conteggio      | 0                   | <br>Trasp. al confine | 0        | \$                    |
|                     |                     | Val. mat. Nuo∨o       | 0        | \$                    |
| Tipo di perfezionan | nento / riparazione |                       | <u>^</u> | Procedura provvisoria |

Il tasto « … » permette d'inizializzare il campo "tipo di perfezionamento/riparazione" con un testo predefinito come: *Form. 11.71: si/no* 

Tipo di posizione: merce, materiale nuovo, salario, nolo Valore all'esportazione: Costi di mano d'opera: Trasporto fino al confine: Valore del materiale nuovo:

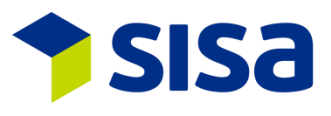

#### 2.1.3 COMPLEMENTO D'INDIRIZZO 3

Il supplemento d'indirizzo 3 (con lunghezza 35) è stato implementato dopo il complemento 2 nel Declare-it. Nei documenti (p. es. annunci d'importazione), il complemento è visualizzato secondo la via. Nel complemento d'indirizzo 3 le indicazioni, "c/o" o del codice postale sono più facilmente visualizzabili. Il complemento 3 è disponibile per i seguenti indirizzi: destinatario, importatore, mittente, destinatario autorizzato, trasportatore, acquirente e depositario. Il complemento 3 non è implementato nell'NCST.

| N* indir. | 1>Imp. 🔀 🔂                 |
|-----------|----------------------------|
| Nome      | SISA Studio Informatica SA |
| Suppl. 1  |                            |
| Suppl. 2  |                            |
| Suppl.3   |                            |
| Via       | Kägenstr. 17               |
| Paese     | CH CAP 4153                |
| Città     | Reinach BL                 |
| UID/TIN   | CHE105908410               |
| Referenza |                            |
| E-Mail    |                            |

#### 2.2 PERMESSI ELETTRONICI

A partire dal 29.11.2015 le autorizzazioni d'importazione e d'esportazione del materiale bellico e dei prodotti industriali SECO devono essere registrate. Come vi abbiamo già indicato nel nostro Infoticker, oltre all'indicazione « E-permessi » (semplice o generale), devono essere immessi dettagli supplementari (numero di posizione del permesso ed importo ammortizzabile secondo il permesso elettronico)

I dettagli sono disponibili nei dati dei permessi. La cifra a destra del pulsante, indica il numero di registrazioni dei dettagli. Nel seguente esempio, sono 2.

|                    |                                 |   |      | Dettagli                         | X                   |
|--------------------|---------------------------------|---|------|----------------------------------|---------------------|
|                    |                                 |   | + ×  |                                  |                     |
|                    |                                 |   | Code | Descrizione                      | Val.                |
|                    |                                 |   | 1    | Numero della posizione del perm  | 1                   |
|                    |                                 |   | 2    | Quantità da scaricare (Numero de | 10                  |
|                    |                                 |   |      |                                  |                     |
| Tipo permesso      | 11 Permesso singolo elettronico | ] |      |                                  |                     |
| Ufficio permessi   | 3 BWIP - Segreteria di Stato de | ] |      |                                  |                     |
| N° autorizzazione  | 123456                          |   |      |                                  |                     |
| Data permesso      | 01.01.2016                      |   | <    |                                  | >                   |
| Tipo perm.tab.     |                                 |   | Quar | tità da scaricare (Numero de     |                     |
| Indicazioni suppl. |                                 | 1 | 10   |                                  |                     |
| Dettagli           | 2                               | - |      |                                  | Applicare Annullare |

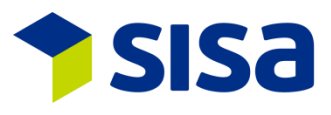

#### 2.3 RICERCA DI DICHIARAZIONE TRAMITE SCHEMA AD ALBERO

Tramite la ricerca per dichiarazione, in precedenza "stato della dichiarazione", esistono altre scelte di selezione possibile per restringere i criteri di ricerca. Per esempio, si può eseguire una ricerca tramite il tipo d'autorizzazione. Inoltre è possibile combinare 5 criteri di cerca. La visualizzazione avviene in un repertorio ad albero che è possibile ridurre o ampliare cliccando sui piccoli quadratini +/-.

#### 2.4 **GESTIONE DEI CAMBI**

Nel Declare-it V3.5 è stata rivista la gestione dei cambi. Grazie ai nuovi parametri, è possibile definire quale cambio deve essere selezionato, p.es. data attuale meno 1 giorno (PAR000401/PAR000402).

Selezionando la data del cambio nella testata della dichiarazione, si può immettere una dichiarazione anticipatamente.

| Val.fatt.  | CHF v 1 Franco Svizzero (CHF) |  |
|------------|-------------------------------|--|
| Data corso | 31.03.2016                    |  |

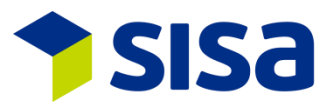

# **3 DECLARE-IT IMPORT**

#### 3.1 DIRITTI DOGANALI PREFERENZE TARIFFARIE SGP (ASP) E LDC

Nel Declare-it V3.5, per una dichiarazione con preferenza proveniente da un paese sulla lista GSP (ASP) e LDC, la tariffa LDC è scelta di default. Questo è conforme alla logica esercitata dall'AFD (sistema generalizzato di preferenze per i paesi in via di sviluppo). Questo significa che il codice di conferma, non deve più essere immesso al momento in cui il tasso LDC viene utilizzato. Se deve essere utilizzato un altro tasso, allora è possibile ricorrere al codice di conferma e all'immissione manuale.

#### **3.2 NUOVO INDIRIZZO DESTINATARIO AUTORIZZATO**

Dallo schema 4.0, per le dichiarazioni a domicilio, il destinatario autorizzato deve essere indicato. Per questo motivo nel Declare-it, l'indirizzo del destinatario autorizzato è integrato dopo quello dello speditore. L'AFD controlla l'IDI immesso in concomitanza con il codice di scarico LA.

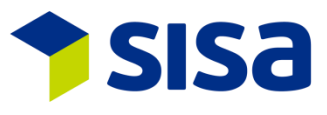

#### **3.3 INCOTERMS INTERNE**

E' ora possibile integrare gli Incoterms interni nel Declare-it import. Ciò permette di differenziare l'invio d'imposizione elettronica IVA e Dogana (IMe-DIe IVA/Dogana).

Gli incoterms interni devono essere definiti per organizzazione (« Gestione – incoterms ») e attivati per parametri. Dal momento che gli stessi saranno attivati, è imperativo immettere le dichiarazioni con l'incoterm valido. L'invio della Dle prende in considerazione gli indirizzi attribuiti ai tipi d'indirizzo. Un indirizzo mail deve assolutamente essere indicato sull'indirizzo.

L' incoterm interno appare sulla testata della dichiarazione, al di sopra dell'incoterm esistente.

| Interne Incoterms | 102     | EXW          | 🔓 |  |
|-------------------|---------|--------------|---|--|
| Incoterms         | EXW (EX | W) à l'usine |   |  |

Definizione degli incoterm interni (sotto « gestione – incoterm ») :

| Organizzaz.            | 97                                       |
|------------------------|------------------------------------------|
| Interner Incoterm Code | EXW_012                                  |
| Externer Incoterm      | EXW                                      |
| Jahr                   | 2010                                     |
| Destinatario IMDe      | Importat.                                |
| Destinatario IMie      | Destinat.                                |
| Destinatario IMe       | *Blank                                   |
| Descrizione            |                                          |
|                        |                                          |
|                        |                                          |
|                        | Applicare <u>N</u> uovo <u>C</u> ancella |

La gestione degli incoterm interni è disponibile unicamente in Declare-it Import. Le DIe Export sono sempre inviate all'indirizzo mail dello speditore se quest'ultimo esiste.

#### 3.4 DESCRIZIONE NUMERO DI TARIFFA

Con il tasto « ... » del numero di tariffa, può essere inserito un testo predefinito standard nel campo. Il testo può essere creato sotto "Reparti".

| N* tariffa       | 6211 1110 / 0 | ₽ 🗈 😫 | _ | _ |
|------------------|---------------|-------|---|---|
| Cosutme da bagno | כ             |       | 1 |   |
|                  |               |       |   |   |
|                  |               |       | ~ |   |

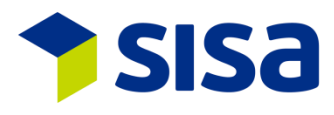

#### 3.5 CONTROLLO DELLA PLAUSIBILITÀ E-DEC IMPORT

Nuove regole di plausibilità adattate:

- R162: perfezionamento con tipo di tassazione 1
- R175: perfezionamento con il tipo di tassazione 10 o 11
- R176: sgravi doganali
- R179: perfezionamento con tipo di tassazione 5
- R183b: perfezionamento con tipo di tassazione 8
- R198: perfezionamento con codice merci commerciali
- R201: perfezionamento in generale
- R205: tipo di tassazione 2
- R206: perfezionamento con tipo di perfezionamento/riparazione
- R208: perfezionamento attivo
- R301: perfezionamento attivo
- R349: controllo ruolo DA e con indirizzo DA
- R350: controllo codice LA con quadro DA
- R351: perfezionamento con tipo di tassazione 2
- R352: perfezionamento con tipo di tassazione 1
- R353: perfezionamento con tipo di tassazione 10 o 11
- R354: perfezionamento con tipo di tassazione 5
- R355: perfezionamento con tipo di tassazione 6
- R356: perfezionamento con tipo di tassazione 7
- R357: perfezionamento con tipo di tassazione 8
- R104, R188, R194, R199, R209, R248; R340 e R341: eliminati

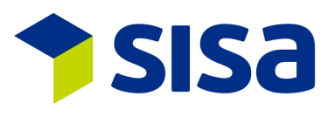

# 4 DECLARE-IT EXPORT

#### 4.1 **NUOVO INDIRIZZO ACQUIRENTE E DEPOSITARIO**

Con le novità per i Depositi Doganali Aperti (DDA), l'AFD richiede, dal 1. Gennaio 2016, l'indicazione degli acquirenti stranieri, così come del depositario della merce quando le merci escono dal DDA.

| Mittente <u>6</u> | Destinat. <u>4</u> | Trasportatore <u>5</u> | Acquirente | Depositante | Spediz. <u>7</u> | < > |
|-------------------|--------------------|------------------------|------------|-------------|------------------|-----|
| N* indir.         | 0                  | 0                      |            |             |                  |     |
| Nome              |                    |                        |            |             |                  |     |
| Suppl. 1          |                    |                        |            |             |                  |     |
| Suppl. 2          |                    |                        |            |             |                  |     |
| Suppl.3           |                    |                        |            |             |                  |     |
| Via               |                    |                        |            |             |                  |     |
| Paese             |                    | CAP                    |            |             |                  |     |
| Città             |                    |                        |            |             |                  |     |
| UID/TIN           |                    | C                      |            |             |                  |     |
| Referenza         |                    |                        |            |             |                  |     |
| E-Mail            |                    |                        |            |             |                  |     |

# 4.2 LUOGO DI MERCE AUTORIZZATA E-DEC EXPORT

Il luogo di merce autorizzata (LA) può essere selezionato tramite la tabella GoodsAuthorizedSite. Mag.autoriz. CH009006ZO9999N000001

# 4.3 **CONTROLLO DI PLAUSIBILITÀ E-DEC EXPORT**

Nuove regole di plausibilità dopo gli adeguamenti:

- E027b: perfezionamento con tipo di tassazione 8
- E115: perfezionamento con tipo di tassazione 1
- E134: perfezionamento con tipo di tassazione 2
- E138: perfezionamento con codice delle merci commerciali
- E176: tipo di rimborso
- E194: perfezionamento con tipo di tassazione 4 o 6
- E213: acquirente e depositario al momento dell'esportazione verso un magazzino
- E214: acquirente e depositario unicamente al momento dell'esportazione verso un magazzino registrato
- E215: acquirente non deve essere Svizzero o del Liechtenstein
- E216: perfezionamento con tipo di tassazione 8
- E217: perfezionamento con tipo di tassazione 1
- E218: perfezionamento con tipo di tassazione 4 o 6
- E064, E173 et E207: eliminati

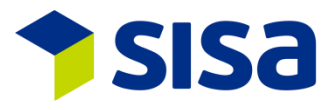

# 5 TRANSIT EXPORT

# 5.1 LUOGO DI MERCE AUTORIZZATA NCTS EXPORT

Il luogo di merce autorizzata (codice LA) può essere selezionata nella tabella dei raparti GoodsAuthorizedSite.

| Mag.autoriz. | CH009006ZO9999N000001 |  |
|--------------|-----------------------|--|
|--------------|-----------------------|--|

#### 5.2 **TERMINE DI TRASFERTA DEFINIBILE SULL'ITINERARIO**

I termini di trasporto possono essere definiti a livello d'itinerario in Declare-it Transit – Dati base – Itinerario. Se non viene selezionato alcun itinerario, saranno utilizzati i termini abituali.

| ID rotte                  | BASEL-FREIBUR    | G                           |
|---------------------------|------------------|-----------------------------|
| Descrizione               | BASEL ST. JAKOB  | - FREIBURG VIA BWA          |
| Dg.di partenza            | CH001251         | Basel St. Jakob DA Wolf EVO |
| Dogana passaggio 1        | CH001801         | BASEL/WEIL AM RHEIN-AUTOBA  |
| Dogana passaggio 2        | DE004055         | Weil am Rhein-Autobahn      |
| Dogana passaggio 3        |                  |                             |
| Dogana passaggio 4        |                  |                             |
| Dogana passaggio 5        |                  |                             |
| Dogana passaggio 6        |                  |                             |
| Dogana passaggio 7        |                  |                             |
| Dogana passaggio 8        |                  |                             |
| Dogana passaggio 9        |                  |                             |
| Dog.di destinaz.          | DE003954         | Freiburg                    |
| Security - tipo di trasp. | 3 Traffico strac | dale                        |
| Luogo carico              | BASEL ST. JAKOB  |                             |
| Luog.scar.                | FREIBURG         |                             |
| Paese                     |                  |                             |
| Giorni transito           | 16               |                             |

#### 5.3 CONTROLLO DI PLAUSIBILITÀ NCTS EXPORT

Nuove regole di plausibilità modificate:

- R1009: numero merce a 6 o 8 cifre
- R1010: numero merce valido secondo il tipo di registrazione 8 dei dati base
- R1020: codice di merci sensibili secondo l'indice dei codici.

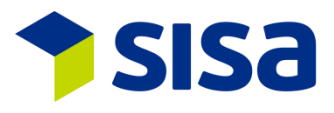

# 6 TRANSIT IMPORT

#### 6.1 DESCRIZIONE DELLE MERCI AL MOMENTO DELLA PROCEDURA D'INVIO

In Declare-it V3.5, la descrizione della merce nelle procedure 10 NCTS e 13 T-CH può essere immessa in modo opzionale. E' stampata sull'annuncio d'arrivo. La descrizione della merce può essere modificata fino al momento dell'invio delle osservazioni di scarico. Se non viene immessa alcuna descrizione merce, la stessa verrà ripresa dalla prima riga delle merci nelle annotazioni di scarico registrate. Il contenuto della zona di testo non è trasmesso all'AFD nelle procedure 10 NCTS e 13 T-CH.

| Proc.d'invio       |                   |              |                   |         |
|--------------------|-------------------|--------------|-------------------|---------|
| Tipo doc.transito  | 10 NCTS           |              | Totale imballaggi | 0       |
| N° doc.di transito | 16DE0000002195993 |              | Tot.peso lordo    | 0,000   |
| N° dossier spediz. | TC-FLS-7          |              | Dg.di partenza    |         |
|                    |                   |              | DDA               | Unknown |
| Descr. merce       | costume de bagno  | ^            | N° sdog.          |         |
|                    |                   | $\checkmark$ |                   |         |

#### 6.2 ICONE SVOLGIMENTO TRANSIT IMPORT

Per una miglior visione dello svolgimento, le icone sono state adattate. Il cambiamento più importante riguarda l'annuncio d'arrivo approvato che è marcato con un visto verde quando tutte le osservazioni di scarico non sono ancora state accettate (immagine: ). Chiaramente diverso dall'icona dotata di due visti (immagine: ) che mostra il ciclo completo della procedura , le osservazioni d'arrivo e di scarico che sono state tutte accettate.

Qui di seguito le spiegazioni riguardanti le icone:

- 🗏 Annuncio d'arrivo aperto
- 耳 Errore di plausibilità interno
- 📴 Annuncio d'arrivo inviato
- Messaggio d'errore dogana
- Image: Annuncio d'arrivo accettato, osservazione(i) di scarico ancora aperta(e)
- av Annuncio d'arrivo accettato, osservazioni di scarico con messaggio d'errore dogana
- 🐱 Annuncio d'arrivo accettato, osservazioni di scarico con errore di plausibilità interna
- 🐱 Annuncio d'arrivo accettato, osservazioni di scarico inviate
- Procedura d'invio
- 🌆 Errore di plausibilità interno
- 📑 Procedura d'invio spedita
- 屆 Messaggio d'errore dogana
- Solutione di scarico accettata
- Annuncio d'arrivo e osservazione di scarico accettate.

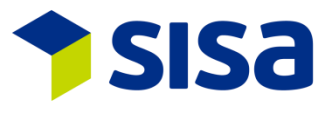

# 6.3 **O**SSERVAZIONI DI SCARICO: CASELLA DA VISTARE / INVIO MULTIPLO

Nelle osservazioni di scarico, c'è una nuova casella da vistare « conforme » o « non conforme ». Ciò significa che ora è obbligatorio scegliere se l'osservazione di scarico è conforme o no.

| Oss. di scarico |                     |             |                 |               |
|-----------------|---------------------|-------------|-----------------|---------------|
| Stato           | Aperto V Revis.     | Dta scarico | 24.06.2016      | 23            |
| Correz.         | Origin.             |             | Konform         | Nicht konform |
| N* dichiaraz.   | CH806A160006183     |             | 🗌 Sigilli dg OK |               |
| N* dichiaran.   | 9 Thomas Cattaruzza | Sigilli     | 0               | <b>S</b>      |
| N° dich.dogana  |                     | Note        |                 | ^             |
|                 |                     |             |                 | ~             |

Utilizzando il tasto "Invio di tutte le osservazioni di scarico" è possibile inviare più osservazioni di scarico in una sola volta. Per questo bisogna selezionare "Autorizzare invio". In questo modo tutte le osservazioni di scarico non trattate, sono marcate come conformi ed inviati. Le osservazioni non conformi restano invariate.

| Inviare tutte le osservazioni di scarico                                                                                                    |  |  |
|----------------------------------------------------------------------------------------------------|--|--|
| Mit der Bestätigung der Checkbox werden alle bisher nicht<br>bearbeiten Abladebemerkungen als Konform und<br>Zollverschlüsse mit OK übermittelt ! |  |  |
| 🗌 Senden (Ja) zulassen                                                                                                    |  |  |
| Si <b>annullare</b>                                                                                                    |  |  |

#### 6.4 CONTROLLO DI PLAUSIBILITÀ NCTS IMPORT

Nuovi adeguamenti riguardanti le regole di plausibilità:

- R1164: conforme/non conforme
- R1253: non conforme per 10 (NCTS) o 13 (T-CH), posizioni errate
- C1187: osservazioni per invii non conformi se diversi da 10 o 13
- C1220: trasmettere risultati di controllo per degli invii non conformi se 10 o 13
- C1222: al meno 1 dettaglio esistente per degli invii non conformi se 10 o 13
- R1009: numero di merce 6 o 8 cifre
- R1010: numero di merci valide secondo banca dati tipo 8
- R1020: Codice di merci sensibili secondo indice dei codici

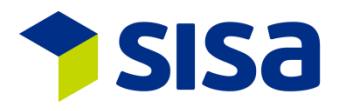

# 7 DECLARE-IT MODUO PRELIMINARE

#### 7.1 ADATTAMENTO ICONE

Le icone sono state adattate. Informazioni sotto 1.1.4 adattamento icone.

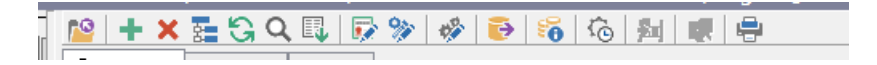

#### 7.2 ARROTONDAMENTO PESO NETTO DOGANA

L'arrotondamento del peso netto della dogana è stato adattato. Fino ad ora il peso era arrotondato ai 5 centesimi più vicini. Ora il peso è arrotondato ai 100 grammi più vicini secondo indicazione della dogana.

#### 7.3 NUOVE REGOLE PER I DOCUMENTI ALLEGATI

Fino ad ora si poteva precisare unicamente il documento(i) allegato(i) solamente per le righe di merce con preferenze. Ora si possono rintracciare i documenti allegati secondo diversi criteri determinati dalla parametrizzazione. Per delle linee di merce senza preferenza, è possibile precisare il documento allegato mettendo un visto sul codice di conferma o utilizzando il codice della fattura commerciale.

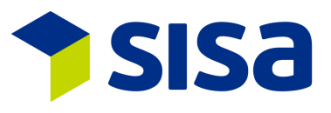

# 8 INTERFACCE

Le interfacce esistenti sono state adattate ed ampliate per Declare-it V3.5. I campi modificati o nuovi sono stati aggiunti alla fine della registrazione corrispondente. Gli attuali campi possono sempre essere utilizzati a condizione che la grandezza del campo sia sufficiente.

Interfacce esistenti:

- Dichiarazione e-dec
- Risposta e-dec
- Transit Import
- Transit Export

Come esempio, il numero del dichiarante esistente può essere ancora utilizzata se il numero di dichiarante non sorpassa il 999. Tuttavia noi consigliamo d'adattare rapidamente l'implementazione delle interfacce alle strutture modificate. Troverete delle informazioni supplementari sulla pagina Web SISA "<u>documentazione interfacce</u>".

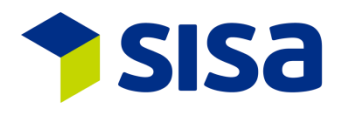

# 9 NUOVI PARAMETRI PARTENDO DA DECLARE-IT 3.4

| XEDC:  | PAR000385     | IDI di default per dichiarazione easy                              |
|--------|---------------|--------------------------------------------------------------------|
|        | PAR000386     | IDI di default al momento dell'importazione di dati                |
|        | PAR000390     | Eliminare dati Security dopo l'importazione dei dati               |
|        | PAR000391     | Invio separata della DIe (Ime) Import                              |
|        | PAR000393     | Visualizzazione degli Incoterm interni                             |
|        | PAR000395     | Visualizzazione modelli e-dec per trader o organizzazione          |
|        | PAR000396/7/8 | Importazione di dati: valore statistico minimo e valore IVA        |
|        | PAR000400     | Possibili garanzie                                                 |
| XEDCP: | EDCP00083-85  | Adattamento della creazione di documenti                           |
|        | EDCP00086     | Controllo della referenza PSH                                      |
| XNCTS: | PAR000395     | Visualizzazione modelli NCTS per trader o organizzazione           |
|        | PAR000396     | Importazione dati: vistare valore minimo per IVA/valore statistico |
|        | PAR000397     | Importazione dati: valore minimo IVA                               |
|        | PAR000398     | Importazione dati: valore minimo statistico                        |
|        | PAR000399     | Importazione dati: modello IAH                                     |
|        | PAR000410     | Controllo circostanze particolari (codici diversi)                 |
| XSCL : | PAR000384     | Applicazione Digital Dossier                                       |
|        | PAR000387/8/9 | Esportazione indirizzi Export, parametrizzazione e autorizzazione  |
|        | PAR000392     | Digital Dossier, Index per Shipment                                |
|        | PAR000394     | Registrare criteri di selezione per la ricerca degli indirizzi     |
|        | PAR000401     | Import: Calcolo data del cambio                                    |
|        | PAR000402     | Export: Calcolo data del cambio                                    |
|        | PAR000403     | Import: Visualizzare data del cambio su testata dichiarazione      |
|        | PAR000404     | Export: Visualizzare data del cambio su testata dichiarazione      |
|        | PAR000405     | Import: Prendere il cambio dalla testata per il dettaglio riga     |
|        | PAR000406     | Export: Prendere il cambio dalla testata per il dettaglio riga     |
|        | PAR000407     | Printserver: Printer-Webservice URL                                |
|        | PAR000408     | Visualizzare SISA Info Pop-up                                      |
|        | PAR000409     | Visualizzare SISA Blocker Pop-up                                   |